## Список учебных планов

Раздел «Список учебных планов» позволяет администратору электронного журнала просматривать, добавлять, редактировать и удалять учебные планы (УП) и шаблоны, реализуемые образовательной организацией.

Для перехода в раздел выберите «Учебные планы → Общее образование → Список учебных планов».

| Организация обучения                                                                                                    |                                                                                                    | ▲  ▲  ▲                                                                                                    |
|----------------------------------------------------------------------------------------------------|----------------------------------------------------------------------------------------------------|----------------------------------------------------------------------------------------------------|
| <ul> <li>Добро пожаловать в обновленный интерф</li> <li>Вы находитесь на главной странице, с кото<br/>разделов, делая его более удобным, понят<br/>«новый вид». Если хотите вернуться в стар</li> <li>Больше не показывать</li> </ul> | рейс кабинета завуча и администратора МЭШ!<br>орой можете перейти в любой раздел системы. Ме<br>тным и современным. Рядом с теми разделами, ко<br>рый интерфейс, нажмите на кнопку со стрелкой на | и постепенно обновляем интерфейс всех<br>торые мы уже обновили есть надпись<br>панели выше.                                           |
| <ul> <li>Справочники 17 и<sup>л</sup></li> </ul>                                                                                                    | Учебные планы 🛞 "                                                                                                    | Планирование 6 и                                                                                                    |
| Общие справочники<br>Настройки<br>учебного года<br>Кадры новый вид<br>Контингент новый вид<br>Здания, кабинеты,<br>места                                                                                                    | Общее образование           Список учебных планов         новый вид           Учебные планы и учащиеся         новый вид           Группы по предмету         новый вид                           | Общее образование<br>Основная<br>образовательная новый вид<br>программа<br>График контрольных новый вид<br>работ<br>Рабочие программы |

Переход в раздел «Учебные планы»

## Откроется страница «Учебные планы».

| Учебные планы<br>Учебные планы Шабло | ны учебных планов |           |                |                                |              |
|--------------------------------------|-------------------|-----------|----------------|--------------------------------|--------------|
| Учебные планы 2                      |                   |           | Параллель<br>4 | <ul> <li>– Добавить</li> </ul> | учебный план |
| Название УП                          | Уровень           | Параллель | Профиль        | Городской проект               |              |
| ФГОС НОО 2.0                         | НОО               | 4         |                |                                |              |
| ФГОС НОО 3.0                         | НОО               | 4         |                |                                | * * *        |

Учебные планы

- <u>Учебные планы</u> учебные планы, актуальные для образовательной организации на текущий учебный год
- Шаблоны учебных планов системные учебные планы, а также те планы, которые школа сохранила как образец

На странице «Учебные планы» у вас есть возможность:

- использовать фильтр учебных планов (УП) по параллели в верхней части страницы
- просмотреть существующие УП
- создать УП:
  - без использования шаблона
  - с использованием ранее созданных шаблонов
- отредактировать уже сформированные УП
- удалить УП
- выгрузить УП в формате .xlsx

## Создание учебного плана

Для создания нового учебного плана выполните следующие действия:

## Шаг 1. Нажмите на кнопку «+Добавить учебный план».

#### Учебные планы Учебные планы Шаблоны учебных планов Параллель Добавить учебный план Учебные планы 2 4 Название УП Уровень Параллель Профиль Городской проект ФГОС НОО 2.0 HOO 4 ... ФГОС НОО 3.0 HOO 4 . . .

Добавление учебного плана

Откроется страница «Новый учебный план».

| Учебные планы   Новый учебный план                         |                                                                              |
|------------------------------------------------------------|------------------------------------------------------------------------------|
| Основные сведения                                          |                                                                              |
| Название учебного плана* Краткое название                  | * Профиль ()                                                                 |
| Введите название учебного плана Введите названи            | ие У                                                                         |
| Форма обучения*                                            | Направленность Городской проект Введите направленность                       |
| Уровень* Параллель* ФГОС* График учебных периодов* Неделя* | Адаптированная программа           Комментарий           Введите комментарий |
| Отмена                                                     | Сгенерировать пустой план                                                    |

Страница «Новый учебный план»

Шаг 2. Заполните все необходимые поля формы.

Обратите внимание! Поля, отмеченные звездочкой, обязательны для заполнения.

Шаг 3. При создании адаптированного учебного плана поставьте галочку в поле «Адаптированная программа» и выберите из выпадающего списка вариант нагрузки АООП (Адаптированной общеобразовательной программы).

Шаг 4. Нажмите на кнопку «Сгенерировать пустой план» в правом нижнем углу.

Откроется конструктор наполнения учебного плана.

| Наполнение учебного плана По областям знаний По пре                          |   |        |   |    |    |    |    |    |    |    |    |    | едметам |    |    |        |         |     |      |          |
|------------------------------------------------------------------------------|---|--------|---|----|----|----|----|----|----|----|----|----|---------|----|----|--------|---------|-----|------|----------|
| Предметные области и                                                         | 1 | Недели |   | 1  | 2  | 3  | 4  | 5  | 6  | 7  | 8  | 9  | 10      | 11 | 12 | 13     | 14      | 1!  |      | Итого    |
| учебные предметы                                                             | 2 | Макс   | < | 22 | 34 | 34 | 34 | 34 | 34 | 34 | 34 | 34 | 34      | 34 | 34 | 34     | 34      | 3   | >    | 1139     |
|                                                                              | 3 | Часы   |   | 0  | 0  | 0  | 0  | 0  | 0  | 0  | 0  | 0  | 0       | 0  | 0  | 0      | 0       | c   |      | 0        |
| ✓ Учебные курсы                                                              |   |        |   |    |    |    |    |    |    |    |    |    |         |    | (Г | Іредме | етов О, | Зап | олне | енных 0) |
| <ul> <li>Общественные науки</li> <li>(Предметов 0, Заполненных 0)</li> </ul> |   |        |   |    |    |    |    |    |    |    |    |    |         |    |    |        |         |     |      |          |
| + Добавить предмет                                                           |   |        |   |    |    |    |    |    |    |    |    |    |         |    |    |        |         |     |      |          |

Конструктор наполнения учебного плана

Конструктор состоит из таблицы с данными:

1 — количество учебных недель по календарному учебному графику и номер учебной недели (при наведении курсора на номер недели отображаются даты, относящиеся к этой неделе)

2 — предельно допустимая нагрузка по СанПиН

В конструкторе УП у вас есть возможность:

- заполнить предметные области и учебные предметы самостоятельно
- заполнить УП, используя шаблон УП

### Заполнение учебного плана без использования шаблона

После генерации пустого плана появится возможность заполнить учебный план предметами, используя два режима:

• по областям знаний

Учебные планы Редактирование учебного плана УП ин

• по предметам

| Наполнение учебного плана                |        |     |    |    |    |    |    |    |    | Πα | облас | стям зн | наний  | По г   | предметам  |
|------------------------------------------|--------|-----|----|----|----|----|----|----|----|----|-------|---------|--------|--------|------------|
| Предметные области и<br>учебные предметы | Недели |     | 1  | 2  | 3  | 4  | 5  | 6  | 7  | 8  | 9     | 10      | 11     |        | Итого      |
|                                          | Макс   | <   | 19 | 29 | 29 | 29 | 29 | 29 | 29 | 29 | 29    | 29      | 29     | >      | 1457       |
|                                          | Часы   |     | 0  | 0  | 0  | 0  | 0  | 0  | 0  | 0  | 0     | 0       | 0      |        | 0          |
| 🗸 Учебные курсы                          |        |     |    |    |    |    |    |    |    |    |       | (Пре    | дметов | 1, 3ar | олненных О |
| Предметы по выбору                       | +      | ••• | 0  | 0  | 0  | 0  | 0  | 0  | 0  | 0  | 0     | 0       | 0      |        | 0          |

Выбор режима заполнения конструктора УП

**Обратите внимание!** Предметы в учебных планах передаются из справочника «**Предметы**». Расположение предметов по предметным областям соответствует требованиям Федерального государственного образовательного стандарта (ФГОС).

В конструкторе УП в режиме «**По областям знаний**» при нажатии на <sup>У</sup> появляются дополнительные строки для добавления предметов, входящих в данную предметную область для указанной параллели.

Для добавления предмета нажмите на ссылку **«+Добавить предмет»**, из выпадающего списка выберите нужный и подтвердите выбор, нажав на галочку.

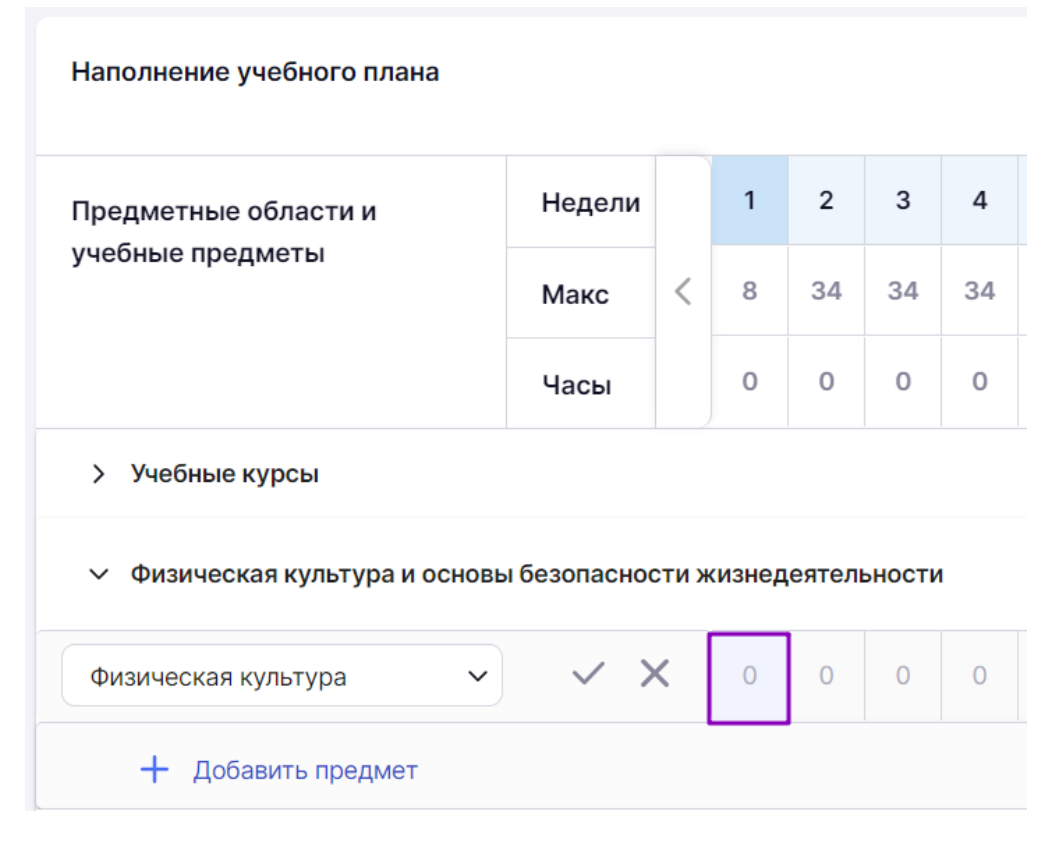

Выбор предмета и ячейки для внесении количества часов в неделе

В каждом предмете нужно внести информацию о планируемом количестве часов в неделе. Для этого нажмите на нужную ячейку и введите значение с клавиатуры.

У вас есть возможность копировать информацию о количестве часов на следующие недели. Для этого наведите курсор мыши на количество часов, которое было указано, и нажмите

# «Копировать» 💁.

Выберите из списка необходимый вариант.

### Наполнение учебного плана

| Предметные области и              | Недели |     | 1      | 2         | 3                | 5              | 6   | 7  |    |
|-----------------------------------|--------|-----|--------|-----------|------------------|----------------|-----|----|----|
| учебные предметы                  | Макс   | <   | 22     | 34        | 34               | 34             | 34  | 34 | 34 |
|                                   | Часы   |     | 5      | Ско       | пиров            | ать            |     |    | 0  |
| <ul> <li>Учебные курсы</li> </ul> |        |     |        | На<br>Чер | кажду<br>рез нед | ю неде<br>целю | елю |    |    |
| Web-дизайн                        |        | ••• | 5<br>6 | Чер       | рез две          | е недел        | пи  |    | 0  |
| 🕂 Добавить предмет                |        |     |        |           |                  |                |     |    |    |

Копирование информации на следующие недели

После выбора варианта копирования часы распределятся по всем впереди находящимся в таблице неделям.

При нажатии на •••• напротив предмета доступны следующие элементы:

|        |     |     |     | 1 | -5- |
|--------|-----|-----|-----|---|-----|
| ЗD-арт | ••• | Баз | Угл | 0 |     |
|        |     |     |     |   |     |
|        |     |     |     |   |     |

Элементы предмета

## Баз Угл

— позволяет установить уровень изучения предмета «углубленный» или «базовый».

— позволяет определить зависимость количества часов в дисциплинах. Если в предмете минимум две дисциплины, то возможно задать количество часов для каждой дисциплины отдельно.

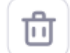

— позволяет удалить предметы из УП.

Для добавления предметов по выбору нажмите на кнопку «+» и выберите из выпадающего списка необходимый предмет.

Подтвердите выбор предмета, нажав на галочку.

| Наполнение учебного плана По предметам По предметам |                                                                         |     |    |    |    |    |    |    |    |    |    |    |    |    |    |    |    |   |       |
|-----------------------------------------------------|-------------------------------------------------------------------------|-----|----|----|----|----|----|----|----|----|----|----|----|----|----|----|----|---|-------|
| Предметные области и                                | Недели                                                                  |     | 1  | 2  | 3  | 4  | 5  | 6  | 7  | 8  | 9  | 10 | 11 | 12 | 13 | 14 | 15 |   | Итого |
| учебные предметы                                    | Макс                                                                    | <   | 19 | 29 | 29 | 29 | 29 | 29 | 29 | 29 | 29 | 29 | 29 | 29 | 29 | 29 | 29 | > | 1428  |
|                                                     | Часы                                                                    |     | 5  | 5  | 5  | 5  | 5  | 5  | 5  | 5  | 5  | 5  | 5  | 5  | 5  | 5  | 5  |   | 250   |
| <ul> <li>Учебные курсы</li> </ul>                   | <ul> <li>Учебные курсы</li> <li>(Предметов 2, Заполненных 0)</li> </ul> |     |    |    |    |    |    |    |    |    |    |    |    |    |    |    |    |   |       |
| <ul> <li>Предметы по выбору</li> </ul>              | +                                                                       | *** | 0  | 0  | 0  | 0  | 0  | 0  | 0  | 0  | 0  | 0  | 0  | 0  | 0  | 0  | 0  | 0 |       |
| Предмет                                             | <b>~ ~</b>                                                              | ×   | 0  | 0  | 0  | 0  | 0  | 0  | 0  | 0  | 0  | 0  | 0  | 0  | 0  | 0  | 0  | 0 |       |

Добавление предметов по выбору

Для назначения количества часов по каждой дисциплине нажмите на 🙆.

В результате количество часов на неделях станет доступно для редактирования.

## Наполнение учебного плана

| Предметные области и | Недели |   | 1  | 2  | 3  | 4  | 5  |
|----------------------|--------|---|----|----|----|----|----|
| учебные предметы     | Макс   | < | 19 | 29 | 29 | 29 | 29 |
|                      | Часы   |   | 5  | 5  | 5  | 5  | 5  |

## Учебные курсы

| ^ | Предметы по выбору | + … | Баз | Угл | 6 | b | נ |
|---|--------------------|-----|-----|-----|---|---|---|
|   | Motion-дизайн      | ••• | 0   | 0   | 0 | 0 | 0 |

Назначение индивидуального количества часов в предметах по выбору

Обратите внимание! После внесения часов по каждому предмету, ячейка в таблице может измениться на розовый цвет. Розовый цвет ячеек сигнализирует о том, что была превышена

предельно допустимая нагрузка по СанПиН для данной недели. Вы можете скорректировать нагрузку или оставить сигнал системы без внимания.

## Наполнение учебного плана

| Предметные области и | Недели |   | 1  | 2  | 3  | 4  |
|----------------------|--------|---|----|----|----|----|
| учебные предметы     | Макс   | < | 19 | 29 | 29 | 29 |
|                      | Часы   |   | 24 | 24 | 24 | 24 |

## Учебные курсы

| ^ | Предметы по выбору | + | ••• | 19 | 19 | 19 | 19 |
|---|--------------------|---|-----|----|----|----|----|
|   | Motion-дизайн      |   | ••• | 19 | 19 | 19 | 19 |

Превышение предельно допустимой нагрузки по СанПиН

Изменить нагрузку можно как в режиме **«По областям»**, так и в режиме **«По предметам»**. Для перехода в режим **«По предметам»** в верхнем меню выберите нужный режим.

#### Учебные планы Редактирование учебного плана Учебный план 5 параллели

### 🕒 Редактирование учебного плана Учебный план 5 параллели

| Наполнение учебного плана                |        | По областям знани |    |    |    |        |       | знаний | й По предметам |        |         |        |    |    |           |
|------------------------------------------|--------|-------------------|----|----|----|--------|-------|--------|----------------|--------|---------|--------|----|----|-----------|
| Предметные области и<br>учебные предметы | Недели |                   | 1  | 2  | 3  | 4      | 5     | 6      | 7              | 8      | 9       | 10     | 11 | >  | Итого     |
|                                          | Макс   | <                 | 19 | 29 | 29 | 29     | 29    | 29     | 29             | 29     | 29      | 29     | 29 |    | 1428      |
|                                          | Часы   |                   | 24 | 24 | 24 | 24     | 24    | 24     | 24             | 24     | 24      | 24     | 24 |    | 1200      |
| 3D-арт                                   |        |                   | 5  | 5  | 5  | 5      | 5     | 5      | 5              | 5      | 5       | 5      | 5  | 25 | 0         |
| Предметы по выбору                       |        | •••               | 19 | 19 | 19 | 19     | 19    | 19     | 19             | 19     | 19      | 19     | 19 | 95 | 0         |
| Motion-дизайн                            |        | •••               | 19 | 19 | 19 | 19     | 19    | 19     | 19             | 19     | 19      | 19     | 19 | 95 | 0         |
|                                          |        |                   |    |    |    |        |       |        |                |        |         |        |    |    |           |
| Отмена                                   |        |                   |    |    | Г  | Іримен | ить ш | аблон  |                | Сохран | нить ка | к шабл | юн | C  | Сохранить |

Режим «По предметам»

Для сохранения УП как шаблона, который станет доступен во вкладке «Шаблоны учебных планов», нажмите на кнопку «Сохранить как шаблон».

Для сохранения УП образовательной организации, который станет доступен во вкладке **«Учебные планы**», нажмите на кнопку **«Сохранить»**.

## Заполнение учебного плана на основе шаблона

После генерации пустого плана в нижнем функциональном меню нажмите на кнопку **«Применить шаблон»**.

| Учебные планы   Редактирование учебного плана План тестовый<br>Редактирование учебного плана План тестовый |        |   |    |    |    |    |    |    |    |           |           |    |    |    |    |    |    |   |       |
|----------------------------------------------------------------------------------------------------|--------|---|----|----|----|----|----|----|----|-----------|-----------|----|----|----|----|----|----|---|-------|
| Наполнение учебного плана По областям знаний По предметам                                                  |        |   |    |    |    |    |    |    |    |           |           |    |    |    |    |    |    |   |       |
| Предметные области и                                                                                       | Недели |   | 1  | 2  | 3  | 4  | 5  | 6  | 7  | 8         | 9         | 10 | 11 | 12 | 13 | 14 | 15 |   | Итого |
| учебные предметы                                                                                           | Макс   | < | 22 | 32 | 32 | 32 | 32 | 32 | 32 | 32        | 32        | 32 | 32 | 32 | 32 | 32 | 32 | > | 1581  |
|                                                                                                    | Часы   |   | 0  | 0  | 0  | 0  | 0  | 0  | 0  | 0         | 0         | 0  | 0  | 0  | 0  | 0  | 0  |   | 0     |
| Учебные курсы (Предметов 1, Заполненных 0)                                                                 |        |   |    |    |    |    |    |    |    |           |           |    |    |    |    |    |    |   |       |
| Физическая культура и основы безопасности жизнедеятельности (Предметов 0, Заполненных 0)                   |        |   |    |    |    |    |    |    |    | ненных 0) |           |    |    |    |    |    |    |   |       |
| • Естественно-научные предметы (Предметов 0, Заполненных 0)                                                |        |   |    |    |    |    |    |    |    |           | ненных 0) |    |    |    |    |    |    |   |       |
|                                                                                                    |        |   |    |    |    |    |    |    |    |           |           |    |    |    |    |    |    |   |       |
| Отмена Сохранить как шаблон Сохранить как шаблон Сохранить                                                 |        |   |    |    |    |    |    |    |    | Сохранить |           |    |    |    |    |    |    |   |       |

Кнопка «Применить шаблон»

В открывшемся окне выберите нужный шаблон из списка, нажав на кнопку «Сохранить».

Для поиска шаблона воспользуйтесь поисковой строкой или фильтром в верхней части окна, выбрав нужное значение из выпадающего списка.

| Выбор шаблона учебного плана                                               |                   | $\times$ |
|----------------------------------------------------------------------------|-------------------|----------|
| Q Введите название шаблона                                                 | Выберите значение | ~        |
| <ul> <li>18/19_7 класс (англ+франц)</li> <li>000 ●</li> </ul>              |                   |          |
| <ul> <li>1920 7 класс_ит_анг</li> <li>ООО ■ Технологический</li> </ul>     |                   |          |
| <ul><li><b>ООО</b> ●</li></ul>                                             |                   |          |
| 2223_7 класс<br>000 ●                                                      |                   |          |
| 2223_7 класс_IT вертикаль 000 ●                                            |                   |          |
| <ul> <li>2223_7 класс_Естественно-научная вертикал</li> <li>000</li> </ul> | Ь                 |          |
| 2223_7 класс_Кадетский класс<br>000 ●                                      |                   |          |
| 2223_7 класс_Лингвистическая вертикаль<br>000 ●                            |                   |          |
| 2223_7 класс_Математическая вертикаль<br>000 ●                             |                   |          |
|                                                                            | Отмена Сохран     | нить     |

Шаблоны УП

Произойдет автоматический переход к заполненному УП.

Для сохранения УП образовательной организации, который станет доступен во вкладке **«Учебные планы»**, нажмите на кнопку **«Сохранить»**.

В случае отсутствия необходимого шаблона нажмите на кнопку «**Отмена**» и создайте УП с нуля.

## Редактирование учебного плана

Для редактирования УП нажмите на •••• и выберите пункт «Редактировать».

#### Учебные планы

Учебные планы Шаблоны учебных планов

| 2022 УПТ КЛассцкопия)           | HUU | естественно-научныи |                               |            |      |
|---------------------------------|-----|---------------------|-------------------------------|------------|------|
| 2022 УП 10 класс. Лингвистическ | C00 | Гуманитарный        |                               | 10         | •••  |
| 2022 УП 10 класс. Математическа | C00 | Технологический     | Математическая вертикаль ПЛІ  | Редактиров | вать |
| 2022 УП 10 класс. Медиакласс в  | C00 | Гуманитарный        | Медиакласс в московской школ. | Удалить    |      |
| 2022 УП 10 класс. Медицинский к | C00 | Естественно-научный | Медицинский класс в московско | йшғ 10     |      |
| 2022 УП 10 класс. Универсальный | C00 | Универсальный       |                               | 10         | •••  |

## Редактирование УП

Внесите все необходимые изменения. Действия по редактированию учебного плана аналогичны действиям по <u>созданию УП</u> и сохранить изменения.

## Удаление учебного плана

Для удаления неиспользуемого УП нажмите на •••• и выберите пункт «Удалить».

Подтвердите выполнение действия во всплывающем окне.

Важно! Удалить возможно те УП, которые не привязаны к ученикам и к группам.

## Вкладка «Шаблоны учебных планов»

Во вкладке «Шаблоны учебных планов» у вас есть возможность:

- 1 фильтровать шаблоны УП
- 2 скачивать шаблоны УП
- 3 добавлять шаблоны УП
- 4 редактировать и удалять шаблоны УП

#### Учебные планы

| Учебные планы Шаблоны учебных планов |            |           |                                  |               |  |  |
|--------------------------------------|------------|-----------|----------------------------------|---------------|--|--|
| Учебные планы 4                      | Парал<br>4 | ллель     | 3<br>авить шаблон учебного плана |               |  |  |
| Название УП                          | Уровень    | Параллель | Профиль                          | Системный     |  |  |
| 2324_4 класс (ФОС_5-дневная уч       | НОО        | 4         |                                  | Да            |  |  |
| 2324_4 класс (ФОП_5-дневная уч       | НОО        | 4         |                                  | Редактировать |  |  |
| 2324_ФГОС_4 класс_В-1                | НОО        | 4         |                                  | ⊡ Удалить     |  |  |
| 2324_ФГОС_4 класс_В-2                | НОО        | 4         |                                  | Да ••••       |  |  |

Вкладка «Шаблоны учебных планов»

## Добавление шаблона учебного плана

Процесс добавления шаблона УП аналогичен процессу создания нового УП.

### Редактирование шаблона учебного плана

Действия по редактированию шаблона УП аналогичны действиям по созданию УП.

Для редактирования шаблона УП нажмите на **••••** и выберите пункт **«Редактировать»** и внесите необходимые изменения.

Для сохранения УП как шаблона, который станет доступен во вкладке «Шаблоны учебных планов», нажмите на кнопку «Сохранить».

Для сохранения УП образовательной организации, который станет доступен во вкладке **«Учебные планы»**, нажмите на кнопку **«Сохранить как учебный план»**.

## Удаление шаблона учебного плана

Для удаления неиспользуемого шаблона УП нажмите на **ч**•• и выберите пункт «**Удалить**». Подтвердите выполнение действия во всплывающем окне.

Обратите внимание! Системные шаблоны УП нельзя отредактировать и удалить.